## How to Link Crystal Report 2016 to PTW Database

- 1) Make sure PTW program is closed.
- Run "odbcad32.exe" from the search bar if you are using Windows 10. The actual location is in C:\Windows\SysWOW64\odbcad32.exe. Make sure you run the 32-bit application and not the 64-bit.
- 3) This will open ODBC Data Source Administrator (32-bit). Under User DSN, select PTW\_PRJ and click on Configure...

| ser Data                                                                               | a Sources:                 |                                                                                                    |                                                                                                    |                           |                                                |                       |                            |
|----------------------------------------------------------------------------------------|----------------------------|----------------------------------------------------------------------------------------------------|----------------------------------------------------------------------------------------------------|---------------------------|------------------------------------------------|-----------------------|----------------------------|
| Name<br>CRSS<br>dBASE Files<br>Excel Files<br>MS Access Database<br>PTW_LIB<br>PTW_PRJ |                            | Platform                                                                                                  | Driver                                                                                                    |                           |                                                |                       | Add                        |
|                                                                                        |                            | 32/64-bit<br>N/A                                                                                          | i4-bit SQL Server<br>Microsoft Access dBASE Driver (*.dbf, *.ndx, *.r<br>Microsoft Excel Driver (*.db, *.dex, *.ylem, *.yleb |                           |                                                | Remove                |                            |
|                                                                                        |                            | N/A Microsoft Access Driver ( xis, xisk, xiski, xisk)<br>32-bit POET 6.0 Driver<br>32-bit POET 6.0 Driver |                                                                                                    |                           |                                                | Configure             |                            |
| 1                                                                                      |                            |                                                                                                    |                                                                                                    |                           |                                                | >                     |                            |
|                                                                                        | An ODBC Us<br>User data so | ser data sou<br>urce is only                                                                              | rce stores<br>visible to y                                                                                                   | information<br>you and ca | n about how to conne<br>an only be used on thi | ct to the<br>s comput | indicated data provider. A |

4) Configure the POET Driver Setup with the information below:

| POET Driver Setup         |                                           | ×        |
|---------------------------|-------------------------------------------|----------|
| Data Source <u>N</u> ame  | PTW_PRJ                                   | OK       |
| <u>D</u> escription       |                                           | Cancel   |
|                           |                                           | Help     |
| General Options           |                                           |          |
| Database <u>L</u> ocation | logical name (LOCAL) $\qquad \qquad \lor$ |          |
| Config File               | C:\PTW32\Lib\ptw32.cfg                    | Browse>> |
| Poet Options              |                                           |          |
| Base Name                 | ptwprj                                    |          |
| Server Name               | LOCAL                                     |          |
|                           |                                           |          |

- 5) Click OK on POET Driver Setup and click OK on ODBC Data Source Administrator (32-bit).
- 6) Open Crystal Report 16 and create a new report or open an existing report. Go to Database menu and select Database Expert so you can create a New Connection. When making the connection to the ODBC, you don't need a User ID or Password. Click on Finish.

| Data Links Browse the data source for the tables                                                                                                    | s you want to add.                                                                                                    | Connection Information<br>Provide necessary information to log on to the chosen data source |                        |      |  |
|----------------------------------------------------------------------------------------------------|----------------------------------------------------------------------------------------------------|---------------------------------------------------------------------------------------------|------------------------|------|--|
| (Note to edit the alas for a table, select the t<br>press the F2Key)<br>Available Data Sources:<br>■ My Connections<br>■ C: Vimi (Export and C: Vimi VE<br>■ PTW_PRJ<br>■ Create New Connection | able in the Selected Tables' tree and<br>Selected Tables:<br>Selected Tables:<br>Selected | Server:<br>User ID:<br>Password:                                                            | PTW_PRJ<br>[           |      |  |
|                                                                                                    | OK Cancel                                                                                                    | < Back                                                                                      | Next > Finish Cancel H | lelp |  |